# APP 專題:手機搖搖樂

07

「手機搖搖樂」專題執行後,當手機搖動時會觸發加速 度感測器的晃動事件,充分利用這個特性,就能進行計 次的動作。

在許多 APP 中有不少關於搖晃手機的有趣應用,例如搖 搖手機就能搜尋週遭景點、與附近朋友交換電話....等。 而這個專題改用它來搖手機比賽,閒暇時可以拿出來和 好友 PK,不但具有娛樂效果,同時也達到運動目的。

www.gotop.com.tw

App

nventor

App Inventor 2 初學特訓班

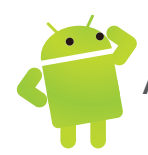

# 7.4 手機搖搖樂設計

這個專題結合了手機的 加速度感應器,利用手機搖動時會觸發 晃動 事件的特性,製作搖手機的程式。同時,也將成績記錄至 微資料庫 資料庫中,整個程式架構並不難,為了增加它的趣味性,按下 開始倒始計時 鈕,會以大大的版面顯示時間倒數的過程,並且在搖動的過程中,配合「咔、咔」的音效,讓您有身歷 其境的感覺。

# 7.4.1 專題發想

當手機搖動時,會觸發 加速度感應器 的 晃動 事件,這顯然提供了很好的靈感, 以前我們曾用它來進行摸彩,這個專題改用它來搖手機比賽,閒暇時可以拿出來 和好友 PK,不但具有娛樂效果,同時也達到運動目的。

# 7.4.2 專題總覽

剛開始會出現比賽的說明,按下 **開始倒始計時** 鈕,就會開始倒數計時,此時小 鼓聲響起,當倒數時間終了,鈴聲大作,選手就可開始用力地搖動手機,每搖動 一次手機就會聽到「咔、咔」的聲音。

比賽時間共 10 秒,當比賽時間終了,鈴聲也會大作,畫面上會顯示您搖動次數, 如果您的成績破記錄,記錄就會被記錄至微資料庫中,成為比賽最高的記錄。

專題路徑: <ch07\mypro\_ShakeGame.aia>

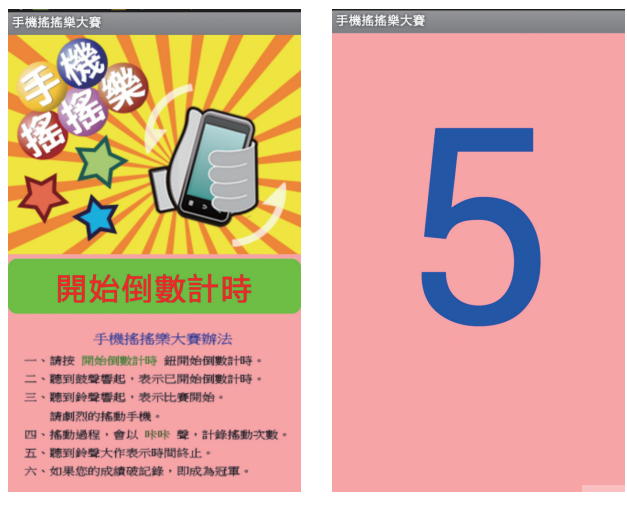

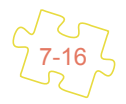

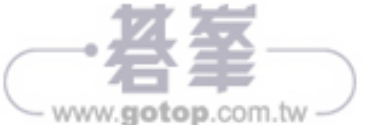

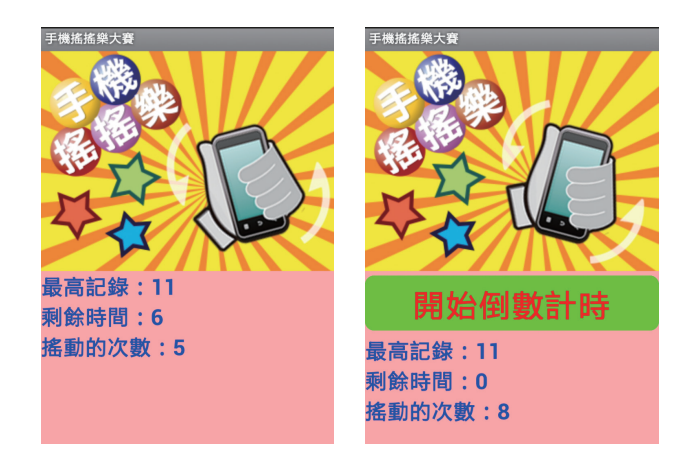

# 7.4.3 介面配置

本專題使用多 Screen 的模式設計,共有 Screen1 和 ScreenDownCount 兩個頁面。其中 ScreenDownCount 頁面用以呈現比賽前從 5 秒倒數計時的畫面,而實際比賽包括比賽說明、搖手機、比賽成績等則都在 Screen1 頁面中呈現。

#### Screen1 頁面

Screen1 頁面中包含 HorArrCanvas、HorArrButtonCountDown、VerArrGuide 和 VerArrScore 等 4 個版面組成。

#### » HorArrCanvas 水平布局版面

HorArrCanvas 版面主要是呈現手機搖動的動畫,包含一個 畫布,在 畫布 中再 佈置一個 圖片精靈 元件,配合 計時器 元件,定時更新 圖片精靈 的背景圖,讓 手機呈現搖動的動畫。

#### » HorArrButtonCountDown 水平布局版面

HorArrButtonCountDown 版面主要包含一個 按鈕 元件,當按下 開始倒數計時 按鈕,即會將這個版面版面隱藏,等比賽時間終了,再將版面顯示。

#### » VerArrGuide 和 VerArrScore 垂直布局版面

VerArrGuide 版面主要包含一個 圖片 元件,作為遊戲的說明,遊戲開始會顯示這個版面,當按下 開始倒數計時 按鈕,即會將這個版面隱藏。VerArrScore 是遊戲中顯示遊戲最高記錄、剩餘時間和目前搖動次數的版面。

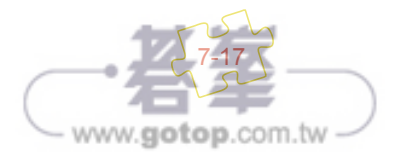

App Inventor 2 初學特訓班

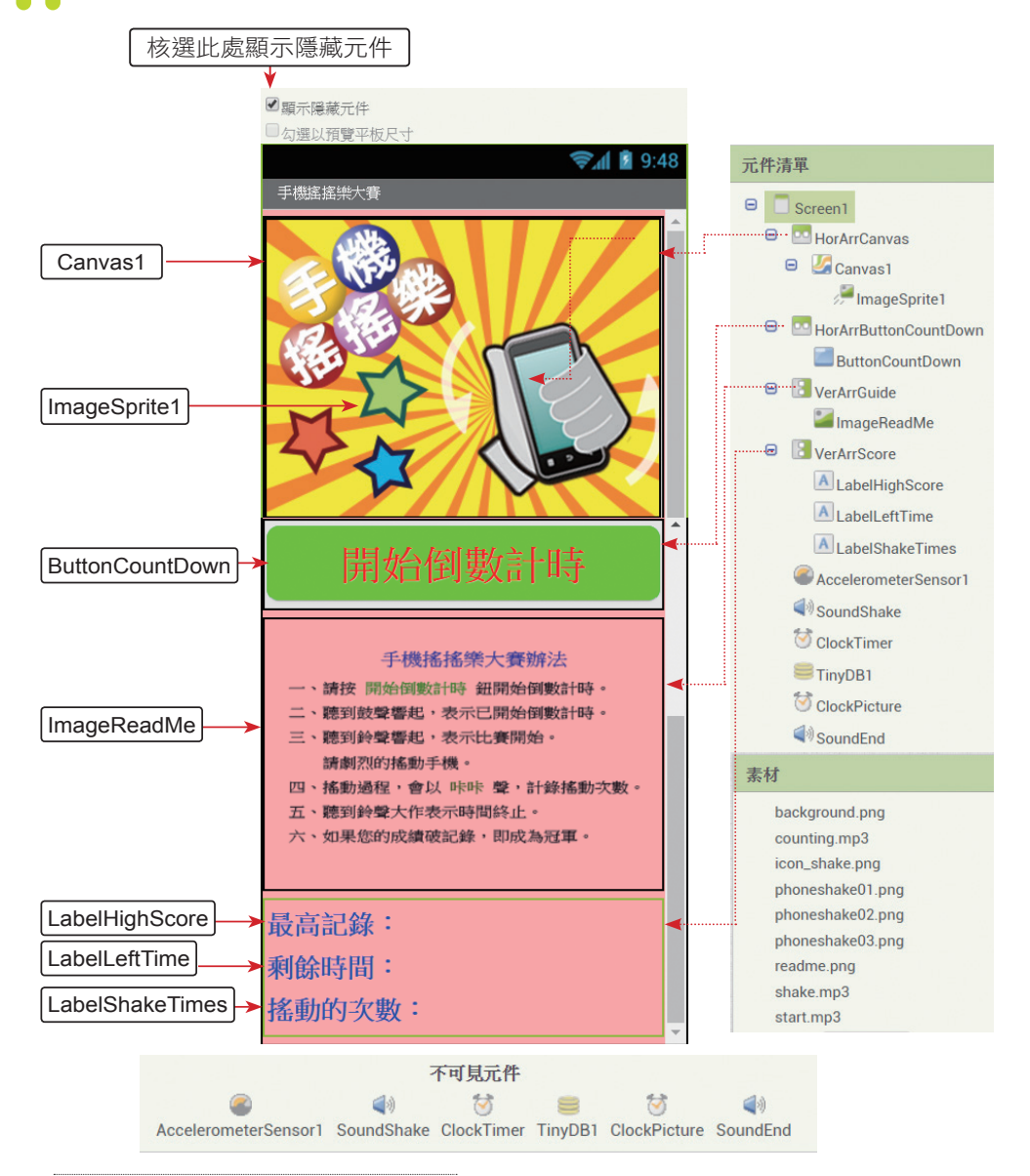

# »使用元件及其重要屬性

在 HorArrCanvas 中包含一個 Canvas1 畫布用以放置抽籤的背景圖,並 在 Canvas1 上布置一個 ImageSprite1 圖片精靈元件顯示手機搖動的動畫, VerArrGuide 版面則佈置了使用導引的說明文字。程式開啟會顯示這些畫面。

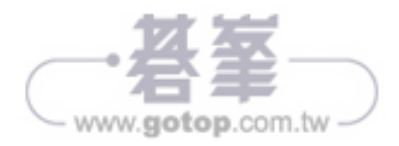

說明

| Screen1               | AppName:mypro_ShakeGame<br>標題:手機搖搖樂大賽<br>圖示:icon_shake.png<br>畫面方向:鎖定直式畫面<br>背景顏色:粉紅<br>畫面關閉動畫:淡出效果<br>畫面開啟動畫:淡出效果 | 設定應用程式標題、背<br>景色、圖示,螢幕方向<br>為直向。 |
|-----------------------|----------------------------------------------------------------------------------------------------|----------------------------------|
| HorArrCanvas          | 顯示狀態:顯示<br>背景顏色:透明<br>寬度:填滿<br>高度:240 像素                                                                           | 顯示手機搖動的動畫頁<br>面。                 |
| Canvas1               | 背景圖片:<br>background.jpg                                                                                            | 抽籤的背景圖。                          |
| ImageSprite1          | 圖片 : phoneshake01.png                                                                                              | 顯示手機搖動的動畫。                       |
| HorArrButtonCountDown | 寬度:填滿<br>高度: <b>70</b> 像素<br>水平對齊:置中<br>垂直對齊:置中                                                                    | 顯示開始倒數計時按鈕<br>的版面。               |
| ButtonCountDown       | 文字:開始倒數計時<br>字元尺寸:36 像素<br>文字顏色:紅色<br>背景顏色:緣色<br>高度:60 像素<br>寬度:98 percent<br>形狀:圓角                                | 開始倒數計時按鈕。                        |
| VerArrGuide           | 寬度:填滿<br>高度:自動<br>背景顏色:透明                                                                                          | 放置使用導引説明的版<br>面。                 |
| ImageReadMe           | 寬度 : 填滿<br>圖片 : readme.png                                                                                         | 顯示使用導引説明的圖<br>檔。                 |
| VerArrScore           | 寬度:填滿<br>高度:填滿<br>垂直對齊:置中<br>悲思怒会:透明                                                                               | 顯示遊戲最高記錄、剩<br>餘時間和目前搖動的次<br>數。   |

背景顏色:透明

文字:最高記錄: 文字:剩餘時間:

文字:搖動的次數:

屬性

名稱

LabelHighScore

LabelLeftTime

LabelShakeTimes

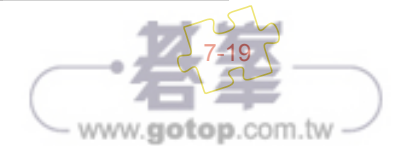

最高記錄。

剩餘時間。

搖動的次數。

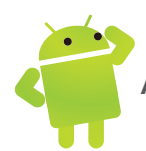

| 名稱                   | 屬性                             | 說明                                           |
|----------------------|--------------------------------|----------------------------------------------|
| AccelerometerSensor1 | 無                              | 加速度感應器,最小間隔設定為<br>100,如此才能在很短時間密集<br>觸發晃動事件。 |
| SoundShake           | 來源文件 : shake.mp3<br>最小間隔 : 100 | 搖動手機音效, <b>最小間隔</b> 設定為<br>100。              |
| ClockTimer           | 最小間隔 : 1000                    | 比賽計時器。                                       |
| TinyDB1              | 無                              | 儲存資料。                                        |
| SoundEnd             | 來源文件 : start.mp3               | 比賽開始和或結束音效。                                  |
| ClockPicture         | 最小間隔 : 100                     | 顯示手機搖晃動畫的計時器。                                |

# ScreenDownCount 頁面

ScreenDownCount 頁面用以呈現比賽以秒數 5、4、3、2、1 倒數計時的畫面。 計時過程會出現小鼓聲,倒數計時結束則會發出結束音效。

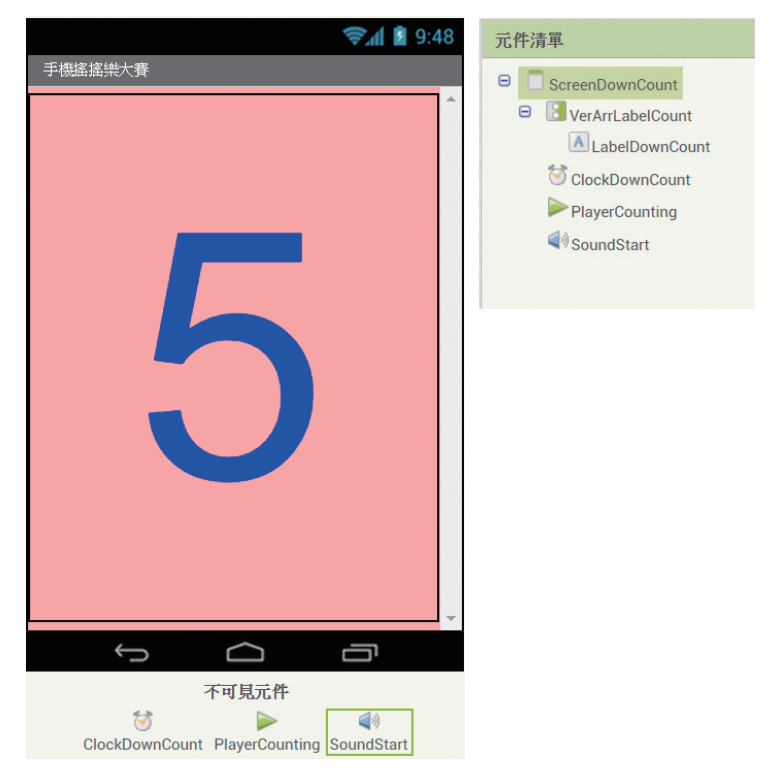

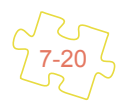

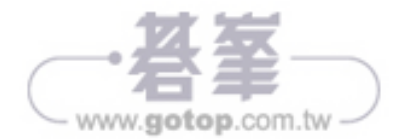

# »使用元件及其重要屬性

在 VerArrLabelCount 中包含一個 LabelDownCount 標籤顯示倒數秒數。

| 名稱               | 屬性                                                                                      | 說明                               |
|------------------|-----------------------------------------------------------------------------------------|----------------------------------|
| ScreenDownCount  | 標題:手機搖搖樂大賽<br>圖示:icon_shake.png<br>畫面方向:鎖定直式畫面<br>背景顏色:粉紅<br>畫面關閉動畫:淡出效果<br>畫面開啟動畫:淡出效果 | 設定應用程式標題、背<br>景色、圖示,螢幕方向<br>為直向。 |
| VerArrLabelCount | 寬度:填滿、高度:填滿<br>水平對齊:置中<br>垂直對齊:置中<br>背景顏色:透明                                            | 顯示「5、4、3、2、1」<br>倒數頁面。           |
| LabelDownCount   | 字元尺寸: <b>300</b> 像素<br>文字顏色:藍色<br>背景顏色:透明                                               | 顯示「5、4、3、2、1」<br>倒數標籤。           |
| ClockDownCount   | 最小間隔:1000                                                                               | 倒數計時器。                           |
| PlayerCounting   | 來源文件: counting.mp3                                                                      | 倒數計時的音效。                         |
| SoundStart       | 來源文件 : start.mp3                                                                        | 比賽開始的音效。                         |

# 7.4.4 專題分析和程式拼塊說明

#### Screen1 頁面程式拼塊

1. 建立抽籤時使用的全域變數ShakeTimes、LeftTime、HighScore 和 imgPointer。

| 1 | ····· 初始化全域變數 (ShakeTimes) 為 💭 🛛 初始化全域變數 LeftTime) 為 🗐 10 ········· 3                                              |
|---|----------------------------------------------------------------------------------------------------|
| 2 | ·····初始化全域變數 HighScore 為 40 初始化全域變數 (imgPointer) 為 41 ··································                           |
| 1 | ShakeTimes 記錄手機搖動的次數。                                                                                              |
| 2 | HighScore 記錄最高得分。                                                                                                  |
| 3 | LeftTime 記錄遊戲剩餘的時間。                                                                                                |
| 4 | 當 程 式 執 行 後 <sup>,</sup> ImageSprite1 圖 片 精 靈 元 件 的 背 景 圖 會 以                                                      |
|   | <phoneshake01.png>、<phoneshake02.png>和 <phoneshake03.png></phoneshake03.png></phoneshake02.png></phoneshake01.png> |
|   | 這 3 張圖組成手機搖動的動畫,imgPointer 即是用來控制取得第 1~3 張圖                                                                        |
|   | 的變數。                                                                                                    |

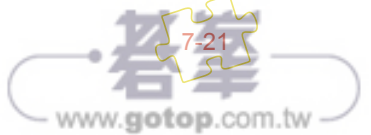

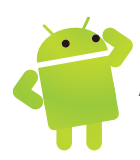

2. 程式初始,顯示手機搖動的動畫、停止計時器和加速度感測器並載入最高得分。

|        | 當 Sc   | reen | ■ .初始化                                       |
|--------|--------|------|----------------------------------------------|
| 1      | 執行     | 設    | HorArrCanvas 🔹 . (顯示狀態 🔹 為 🌾 true 🔹          |
|        |        | 設    | HorArrButtonCountDown 🔽 . (顯示狀態 🔽 為 🌗 true 💌 |
| 2      |        | 設    | VerArrGuide ▼】. 顯示狀態 ▼ 為 ( true ▼ )          |
| 2      |        | 設    | VerArrScore 🔻 ]. [顯示狀態 🗙 🖒 🚺 false 🔻 ]       |
|        |        | 設    | ClockTimer 🔹 . 【啟用計時 💶 為 🔰 false 💌           |
| •••••• | •••••• | 設    | AccelerometerSensor1 🔹 . 【啟用 💌 為 🌾 false 💌   |
| 3      | •••••• | ٢    | 如果 🕻 反相 🕻 是否為空 🕻 呼叫 TinyDB1 🔽 .取得數值          |
|        |        |      | 標籤 🔰 "HighScore "                            |
|        |        |      | 無標籤時傳回值 🔓 " 📄 "                              |
|        |        |      | 設 global HighScore 、為 「 呼叫 TinyDB1 、 .取得數值   |
|        |        |      | 標籤 [ <mark>"High</mark> Score」"              |
| ÷      |        |      | 無標籤時傳回值 ↓ "●"                                |
|        |        |      |                                              |

- 1 顯示手機搖動的動畫,隱藏「5、4、3、2、1」倒數計時的版面。
- 2 顯示的遊戲說明的版面,隱藏遊戲得分的版面。停止遊戲計時的 ClockTimer 計時器、加速度感測器。
- 3 如果 HighScore 標籤名稱已建立,讀取最高得分的 HighScore 標籤內容至 HighScore 變數中。因此 HighScore 變數為遊戲的最高得分。
- 3. 按下 **開始倒數計時** 鈕的處理。

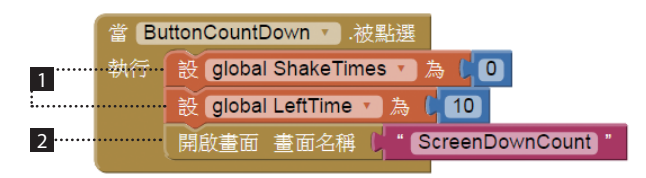

- 1 設定搖動次數 ShakeTimes=0、遊戲總共時間 LeftTime=10 秒。
- 2 切換到 ScreenDownCount 頁面,準備進行倒數時 5 秒的動作。
- 4. 當 ScreenDownCount 頁面倒數計時結束後會返回主程式頁面 Screen1 頁面, 並觸發 Screen1 頁面的 關閉畫面 事件,利用參數 畫面名稱 可以判斷是由哪一 個頁面返回。

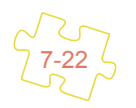

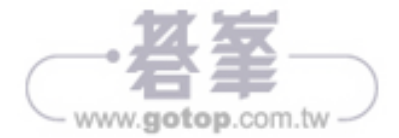

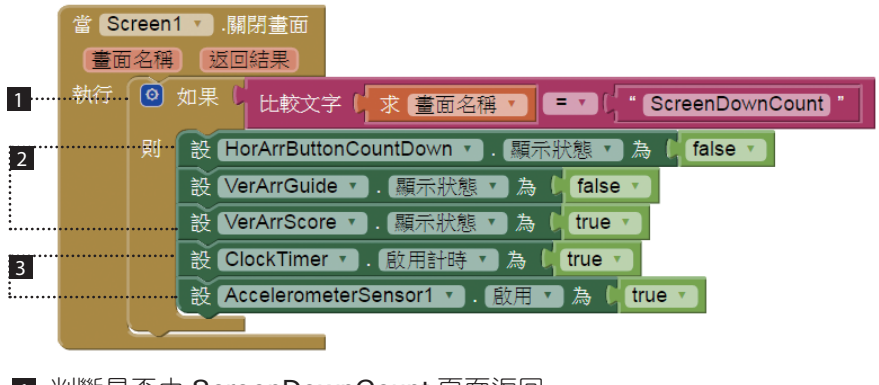

判斷是否由 ScreenDownCount 頁面返回。
隱藏 開始倒數計時 按鈕、遊戲說明的版面,顯示遊戲計分的版面。
啟動遊戲計時的 ClockTimer 計時器和加速度感測器,開始進行遊戲。

5. 自訂程序 ShowResult 顯示遊戲最高記錄、剩餘時間和目前搖動的次數。

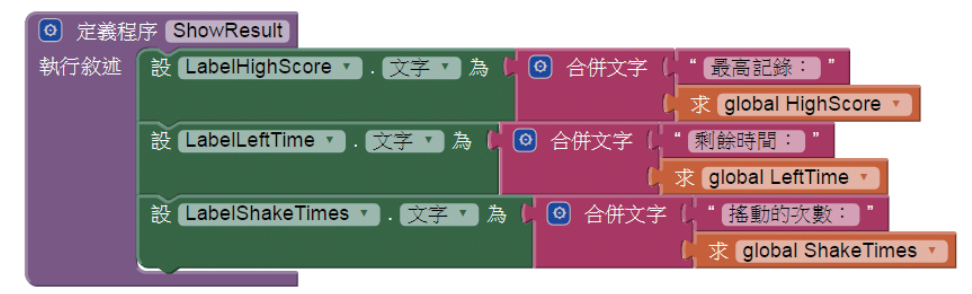

6. 當手機搖動會觸發加速度感測器的晃動事件。

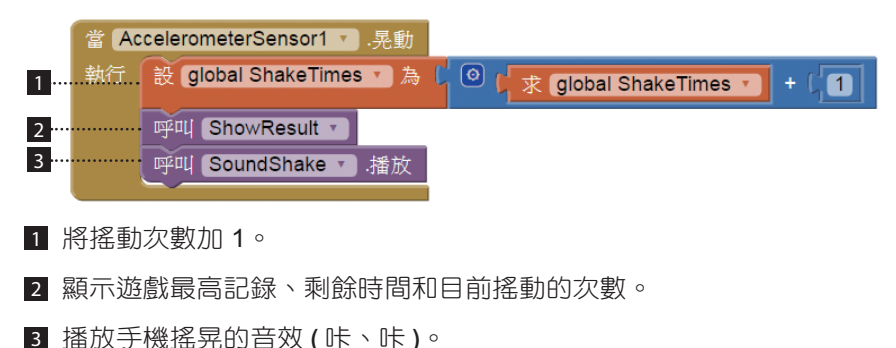

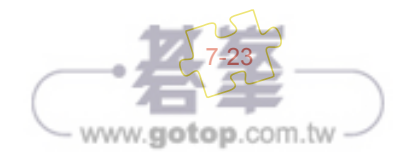

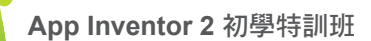

7. 每1秒鐘會觸發 ClockTimer 遊戲計時計時器的 計時事件。

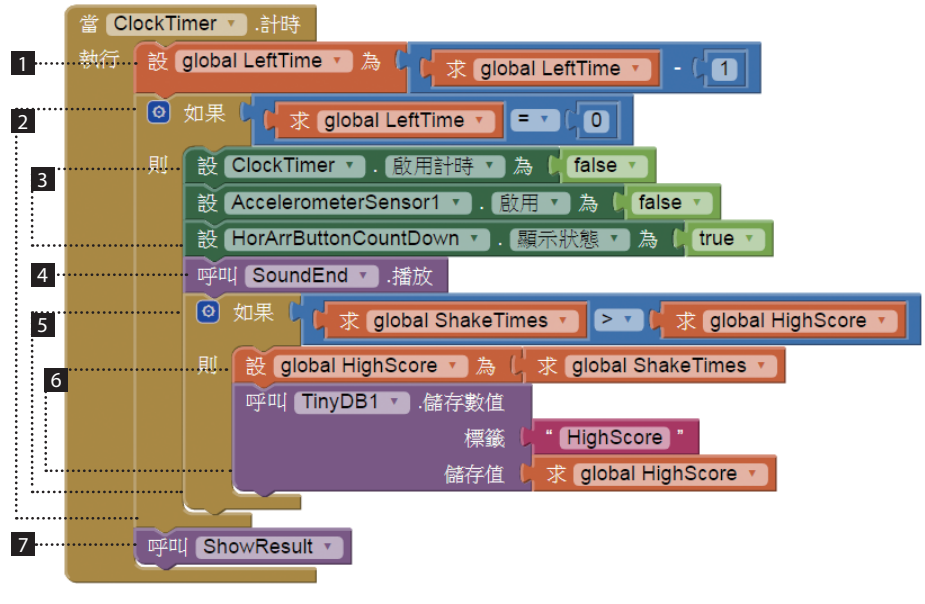

- 1 將遊戲剩餘時間減1。
- 2 如果遊戲時間終了。
- ③ 停止遊戲計時的計時器、加速度感測器,並顯示 開始倒數計時 按鈕的 HorArrButtonCountDown 版面。
- 4 播放遊戲結束的音效(鑼聲)。
- 5 如果目前摇動的次數大於最高記錄。
- 6 將 ShakeTimes 設定為最高分,同時將最高記錄以 HighScore 標籤儲存至 微資料庫中。
- 7 顯示遊戲最高記錄、剩餘時間和目前搖動的次數。
- 8. 我們設定 ClockPicture 元件的 計時間隔 = 100,因此每 0.1 秒,即會執行 計時 事件一次,在這個事件中,以自訂的程序 SetPicture 動態改變 圖片精靈 ImageSprite1 的背景圖,形成手機搖動的動畫。

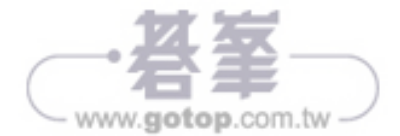

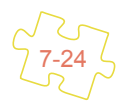

| <u>1</u> | 當 ClockP | icture <b>、</b> 計時<br>以 SetPicture 、                      |
|----------|----------|-----------------------------------------------------------|
|          | 💿 定義程    | 序 SetPicture                                              |
|          | 執行敘述     | 設 ImageSprite1 🔻 . 圖片 🔻 為 し 🧿 合併文字 し "phoneshake0 "       |
| 2        |          | 求 global imgPointer v<br>( 求 global imgPointer v          |
| 3        |          | 設 global imgPointer • 為 나 🙆 나 求 global imgPointer • + 나 1 |
|          |          | ◎ 如果 ↓ 求 global imgPointer ▼ > ▼ ↓ 3                      |
|          |          | 則 設 global imgPointer I 為 [1]                             |

- 以自訂的程序 SetPicture 動態改變 ImageSprite1 的背景圖,形成手機搖動的動畫。
- 2 設定 ImageSprite1 的背景圖。
- 3 控制 imgPointer 值由 1~3,以 <phoneshake01.png>~<phoneshake03. png> 組成 ImageSprite1 手機搖動的動畫。

#### ScreenDownCount 頁面程式拼塊

1. 建立 TimeCount 設定遊戲倒數的時間為 5 秒,並開始倒數。

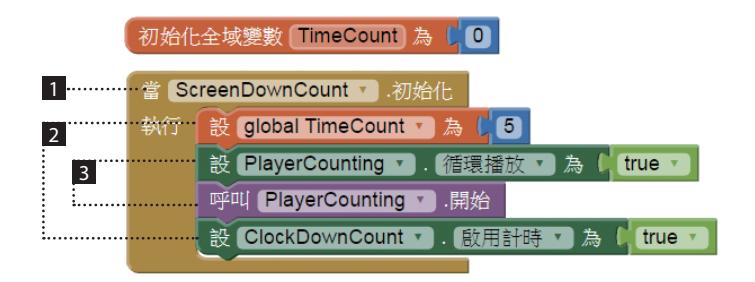

- 1 在 Screen1 以 開啟畫面 畫面名稱 ( \* ScreenDownCount \* 開啟 ScreenDownCount ) 頁面後會執行 ScreenDownCount 頁面的 初始化 事件。
- 2 設定遊戲倒數的時間為5秒,並啟動「5、4、3、2、1」倒數計時的計時器。
- 3 設定音效連續播放,播放倒數計時的音效(小鼓聲)。

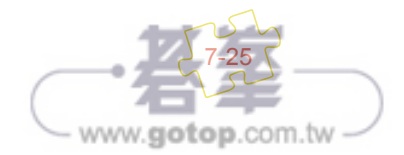

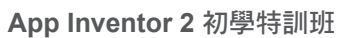

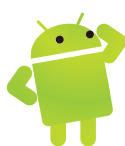

2. 每1秒鐘會觸發 ClockDownCount 時間倒數計時器的 計時事件。

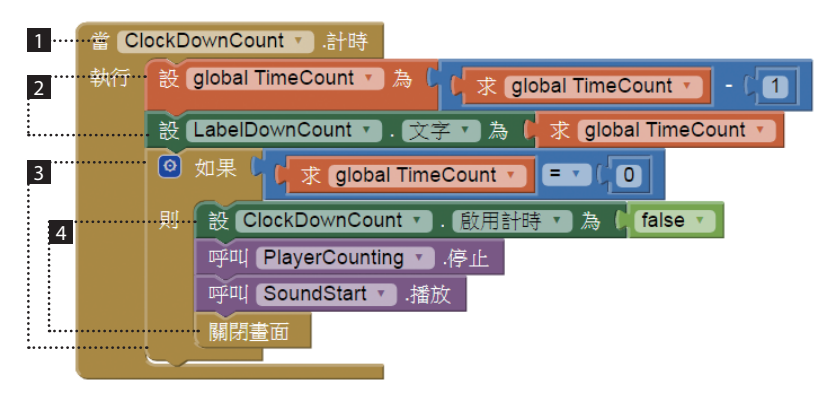

- 1 每1秒鐘會觸發 ClockDownCount 時間倒數計時器的 計時事件。
- 2 將倒數的時間減 1,並以 LabelDownCount 標籤顯示之。
- 3 如果倒數計時時間終了。
- ④ 停止倒數計時計時器,停止倒數計時的音效(小鼓聲),同時播放比賽開始的音效(鑼聲),最後關閉 ScreenDownCount 頁面返回主程式頁面 Screen1。

# 7.4.5 未來展望

這個專題,為了讓它更淺顯易懂,我們只用 微資料庫 記錄遊戲的最高得分,事 實上,我們也可以記錄玩家的姓名,甚至是排名,如果這樣還不夠,還可以使用 網路排名,當然,加上這些功能之後,可讀性就會困難多了。

另外,本專題也用了一個顯示動畫的技巧,這些都是值得您參考的。

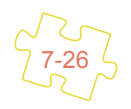

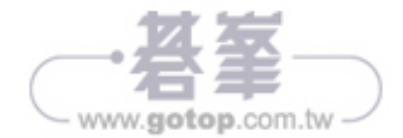